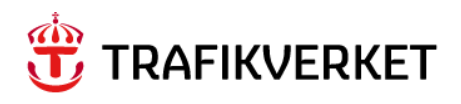

# Lathund Skapa sparade frågor med koppling till tilldelning i arbetsflödet

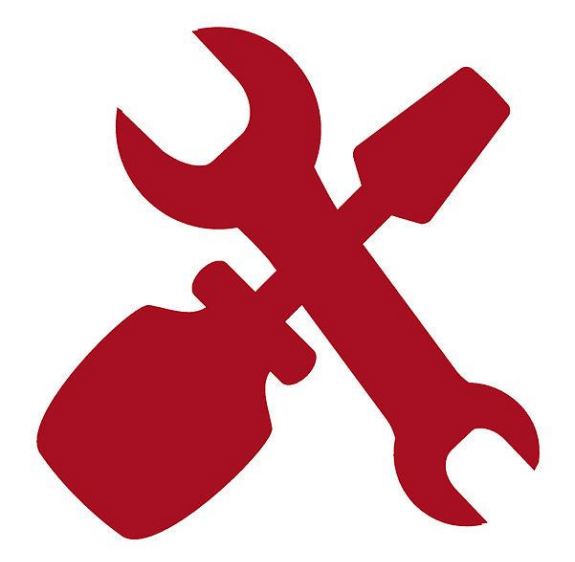

Dokumenttitel: Lathund – Skapa sparade frågor med koppling till tilldelning i arbetsflödet Författare: Gus förvaltning Dokumentdatum: 2021-05-24

# Innehåll

| KOF  | RT OM LATHUNDEN                                  | 2  |
|------|--------------------------------------------------|----|
| 1.1. | Texter för att kunna söka på olika tilldelningar | •4 |
| 1.2. | Söka via avancerad sökning                       | •5 |
| 1.3. | Spara fråga                                      | .6 |

# Kort om lathunden

Beskriver hur du kan söka fram tilldelningstext eller andra kriterier i arbetsorderbevakning och skapa en sparad fråga.

Målgrupp är de roller som hanterar Arbetsorder

### 1.1. Texter för att kunna söka på olika tilldelningar

I arbetsflödet finns vid varje tilldelning i en tilldelningstext som är sökbar. Texten kan användas för att söka fram vilken grupp som är tilldelade arbetsordern i arbetsflödet.

| Status Gus | Statusbeskrivning            | Tilldelad till                       | Tilldelningstext                                    | Tidigare status<br>Väg Infra |
|------------|------------------------------|--------------------------------------|-----------------------------------------------------|------------------------------|
| WAPPR      | Väntar på<br>godkännande     | Entreprenörens<br>planerare          | Planera utförande för<br>arbetsorder                | BERED                        |
| WAPPR      | Väntar på<br>godkännande     | TRV projektledare                    | Granska behovet av<br>AO                            | VGODK                        |
| WAPPR      | Väntar på<br>godkännande     | Entreprenörens<br>planerare          | Komplettera<br>arbetsorder                          | BERED                        |
| WAPPR      | Väntar på<br>godkännande     | TRV projektledare                    | Behov att avbryta<br>arbetsorder<br>planeringsfasen | BERED                        |
| CAN        | Avbruten                     | N/A                                  | N/A                                                 | AVBRUTEN                     |
| WPCOND     | Väntar på<br>samordningsmöte | N/A                                  | N/A                                                 | VPLANFOA                     |
| WSCH       | Väntar på<br>schemaläggning  | Entreprenörens<br>planerare          | Schemalägga<br>utförandet för<br>arbetsorder        | VPLAN                        |
| APPR       | Godkänd för<br>utförande     | Entreprenörens<br>Utförare           | Godkänd för<br>utförande                            | GODK                         |
| INPRG      | Pågår                        | Entreprenörens<br>Utförare           | Utföra AO                                           | PÅGÅR                        |
| DEFERRED   | Pausat arbete                | Entreprenörens<br>Utförare           | N/A                                                 | VILANDE                      |
| CAN        | Avbruten                     | N/A                                  | N/A                                                 | EJUTF                        |
| СОМР       | Utförd                       | Entreprenörens<br>Utförare           | Återrapportera AO                                   | UTFÖRT                       |
| СОМР       | Utförd                       | Entreprenörens<br>ekonomihandläggare | Kontrollera och<br>färdigställ AO                   | UTFÖRT                       |
| СОМР       | Utförd                       | TRV UH-ingenjör                      | Beställargodkännande                                | KLAR                         |
| СОМР       | Utförd                       | Entreprenörens<br>ekonomihandläggare | Komplettera<br>Arbetsorder                          | JUST                         |

| СОМР   | Utförd | TRV projektledare | Teknisk kontroll<br>godkänd, kontrollera<br>ekonomi | TKLAR    |
|--------|--------|-------------------|-----------------------------------------------------|----------|
| CLOSED | Stängd | N/A               | N/A                                                 | EKLAR    |
| CLOSED | Stängd | N/A               | N/A                                                 | FAKT     |
| CLOSED | Stängd | N/A               | N/A                                                 | AVSLUTAD |

#### 1.2. Söka via avancerad sökning

Från Avancerad sökning kan man öppna ett fönster med flera sökfält.

Klicka direkt på **Avancerad sökning** eller välj **Fler sökfält** genom att klick på den lilla pilen till höger om Avancerad sökning.

| Arbetsorderbevakning (SP) - Gus 7.6.1 UTB |                       |     |        |          |       |      |
|-------------------------------------------|-----------------------|-----|--------|----------|-------|------|
| Frăga 🗸 🗸                                 | Sök efter Arbetsorder | 0   | ~      | Välj ătg | ärd   | ] ~  |
| Q, Avancerad sökning                      | 🗸 🧕 Spara fråga 🗸     | Bok | märken | I        |       |      |
| Arbetsorder 🔽                             | Filtrera > O 🔽        | C   | •      | Ъ        | 4 1 - | 7 21 |

Utöver funktionen för Fler sökfält, kan även nämnas Urval och Visa söktips.

I rutan **Flera sökfält** kan man skriva in värden i fälten eller välja värden med hjälp av fältknappar och söka enligt den syntax som tidigare beskrivits.

I fältet Tilldelningsinformation kan du skriva in den tilldelningstext du vill söka fram.

| Grundinformation                 |                 |                                       |   | Klassningsinformation                      |
|----------------------------------|-----------------|---------------------------------------|---|--------------------------------------------|
| Arbetsorder                      | Status          | Q                                     |   | Klassificering                             |
| Beskrivning                      | Arbetstyp       | Q                                     |   | Felkass >                                  |
| Angbeskrivning                   | Aktivitet       |                                       | Q | Problemkod Q                               |
| ubetslogg långbeskrivning        | Typ av ko       | ntroll                                |   | Problemkod, orsak                          |
| sterrapportering längbeskrivning | Klass<br>=WORKO | RDER, Q                               |   | Problemkod, åtgärd                         |
| verordnad AO                     | Historik?       |                                       |   | Riskutvårdering                            |
| -null-                           | NQ              |                                       |   | Kalla                                      |
| xternt ärendenr                  | Prioritet       |                                       |   | 9                                          |
| Low and the Advances of          | Q               |                                       |   | FU                                         |
| Konomiski AO-nummer              | Ar uppgri       | r                                     |   | >                                          |
| Irsprundlid post                 |                 |                                       |   | Rond                                       |
| >                                |                 |                                       |   | >                                          |
| Jrsprunglig postklass            |                 |                                       |   | Förordning                                 |
| Q                                |                 |                                       |   | · · ·                                      |
| irävs 4 samtal?                  |                 |                                       |   |                                            |
| laceringsinformation             |                 |                                       |   | Ekonomiinformation                         |
| lacering                         | Vägnumm         | er                                    |   | Ofakturerade transaktioner på arbetsorder? |
|                                  | >               | Q                                     |   | Gunnering autoktoraunderlag                |
| nventarie                        | Bandelsn        | ummer                                 |   | Groppening av faktaratineering             |
|                                  |                 | Q.                                    |   | Avtal                                      |
| (eterens1D                       | District        | 0                                     |   | >                                          |
| Nt. Märkning                     | Infrastrul      | turkomplex                            |   | Prisplan                                   |
|                                  |                 | Q                                     |   | >                                          |
| iök i placeringshierarki         |                 |                                       |   | Fakturabatch                               |
|                                  | >               |                                       |   |                                            |
| nstruktioner - detaljer          |                 | Användarinformation                   |   |                                            |
|                                  | 2.26            |                                       |   |                                            |
| arbetsinstruktion Tilldelat an   | betslag         | Rapporterat av                        |   | Uttorare                                   |
| Skerbetsinstruktion Instruktion  | skategori       | På hedäran av                         |   | Utförarens utförartrunn                    |
| >                                | >               | (                                     |   | >                                          |
| ilidelad personal Instruktion    | smaterial       | Ansvarig                              |   | Utförarens planerargrupp                   |
| >                                | >               | · · · · · · · · · · · · · · · · · · · |   | •                                          |
| lanera arbetslagstyp Instruktion | stjänster       | Projektledare TRV                     |   | Utförarens fakturagrupp                    |
| >                                |                 | ×                                     |   | )<br>                                      |
| nspektionsformular Instruktion   | sverktyg        | Samordningsansvar                     |   | Agare                                      |
| wstängningskalender Arbetsvillk  | or/Avstangning  | Ingeniör Try                          |   | Ågargrupp                                  |
| >                                | Q               | <b>N</b>                              |   | 3                                          |
|                                  |                 | Arbetsledare                          |   | Svarsplan                                  |
|                                  |                 | · · · · · · · · · · · · · · · · · · · |   | >                                          |
|                                  |                 | Arbetsgrupp                           |   |                                            |
|                                  |                 | to an and the Tax                     |   | >                                          |
|                                  |                 | RUSSATSOCIEMIN DV                     |   | >                                          |
|                                  |                 | Tilldelningsinformation               |   |                                            |
|                                  |                 |                                       |   |                                            |
|                                  |                 |                                       |   |                                            |
| atum                             |                 |                                       |   |                                            |

När man fyllt i sökkriterierna klickar man på knappen **Sök** eller **Enter**, när knappen Sök är markerad.

Om endast en post matchar sökkriteriet så öppnas den posten direkt, men om fler än en post matchar sökkriteriet så visas resultatlistan med de poster som hittades.

Det finns även en knapp "**Återställ applikationens standardvärden**" som innebär att de standardvärden som gäller som fråga när du kommer in i applikationen åter fylls i.

### 1.3. Spara fråga

Om man har ett sökkriterium som man använder ofta kan man spara det genom att fylla i fälten och klicka på **Spara fråga** eller **Spara aktuell fråga** under den lilla pilen till höger om **Spara fråga**.

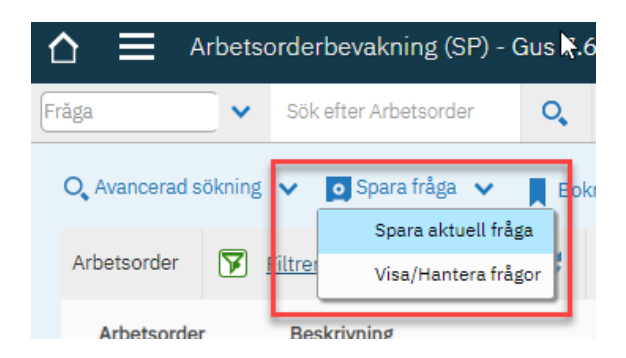

När man sparar en fråga måste den namnges.

Vill du göra frågan till ditt standardvärde för applikationen markerar du **Standardvärde**.

| Spara aktuell fråga |           |
|---------------------|-----------|
| • Frågenamn         |           |
|                     |           |
| Allmän?             |           |
|                     |           |
| , Standardvärde?    |           |
|                     |           |
|                     |           |
|                     | Avbryt OK |

De sparade frågorna syns sedan under Visa/hantera frågor.

Där kan man även välja att radera en sparad fråga genom att klicka på papperskorgen 🗊 längst till vänster på respektive rad.

| Visa/I | lantera frågor                   |                                  |                |              |   |
|--------|----------------------------------|----------------------------------|----------------|--------------|---|
|        | 🔽 <u>Filtrera</u> > <b>Q</b> 😽 🛧 | ↓ ← 1 - 9 av 9 →                 |                | 4            | ĸ |
|        | Frågenamn                        | Beskrivning                      | Standardvärde? | Allmän?      |   |
|        |                                  |                                  | )              | <b>O</b>     |   |
| 3      | ALL WO                           | ALL WO                           | ) 🗖            | ~            | Ē |
|        | Arbetsordrar för Schemaläggning  | Arbetsordrar för Schemaläggning  |                | ~            | Ē |
| 2      | Arbetsordrar i status Planering  | Arbetsordrar i status Planering  |                | ~            | Ī |
| 2      | <u>CB</u>                        | СВ                               |                | $\checkmark$ | Ē |
| 2      | Icke lästa arbetslogg            | Icke lästa arbetslogg            |                | ~            | Ī |
| 2      | Min grupps arbetsordrar          | Min grupps arbetsordrar          |                | ~            | Ē |
| 2      | Min grupps arbetsordrar utförare | Min grupps arbetsordrar utförare |                | ~            | Ī |
| 2      | Mina tilldelade arbetsordrar     | Mina tilldelade arbetsordrar     |                | ~            | Ē |
| 3      | Pågående AO PRIO 1               | Păgăende AO PRIO 1               |                | ~            | Ī |
|        |                                  |                                  |                |              |   |
|        |                                  |                                  | Avl            | oryt OK      |   |

När man vill använda en sparad fråga går man till **Fråga** längst till vänster i Verktygslisten och väljer den sparade frågans namn från vallistan.

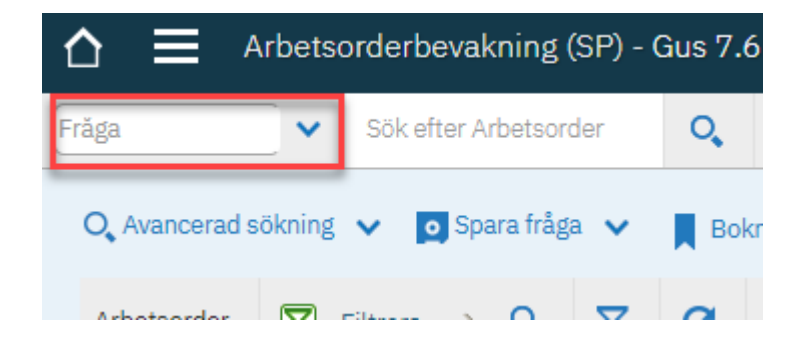